## onnetwork.tv

Brandings

1. General information:

Branding is the new form of ad available in the player. It is graphical element located around the player. This ad is clickable with possibility of defining the landing page.

Branding can be switched on for chosen materials or group of materials on the website with defined conditions (point 3 and 4).

Branding can be limited with number of impressions or time period (point 2) To launch branding graphical material in commonly used format (JPG,PNG) is required. Branding creator on Panel will let you configure it to your requirements (point 2).

First example of the player with branding ad [example]:

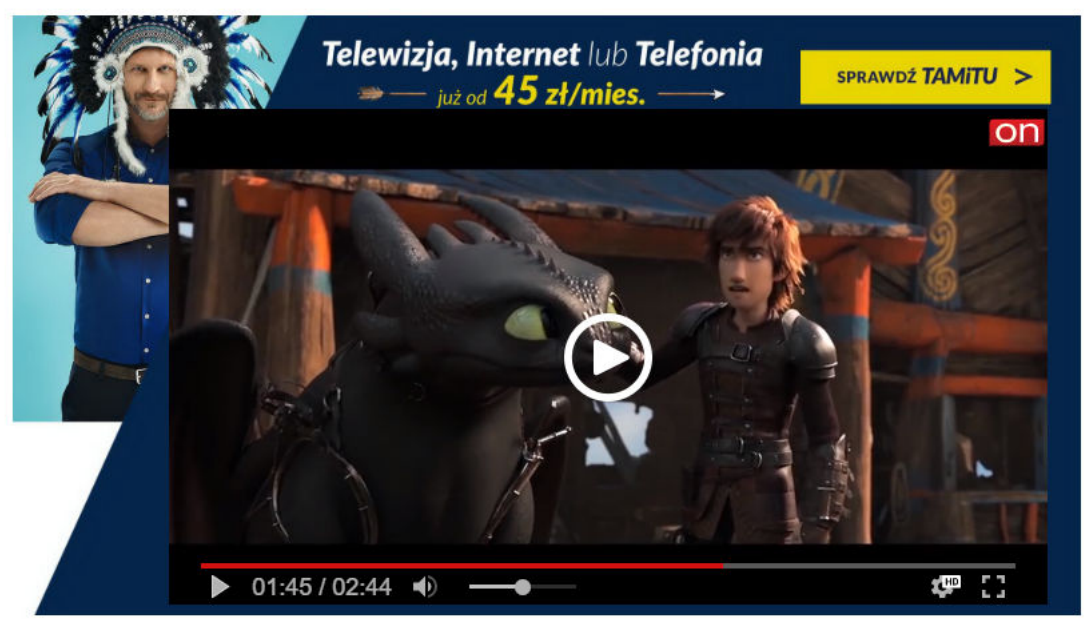

Second example of the player with branding ad [example]:

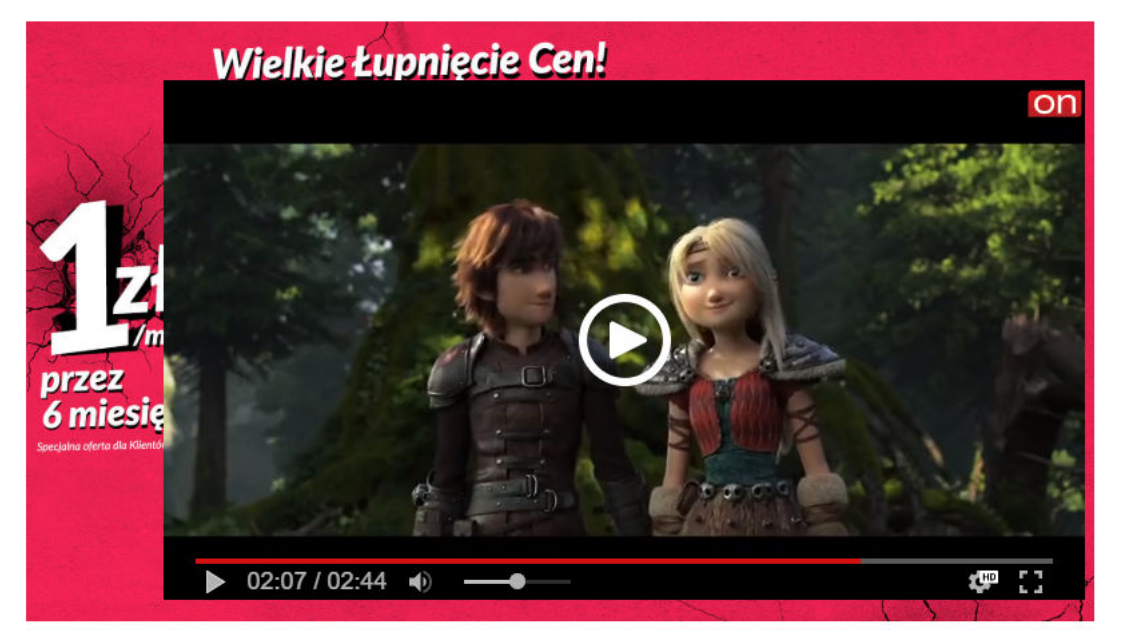

Example configuration with playlist:

Playlist includes 3 video materials, each with different branding showed depending on video material displayed to user: [example]

2. Creating branding ad:

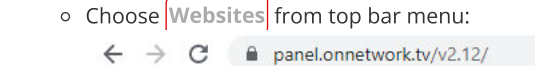

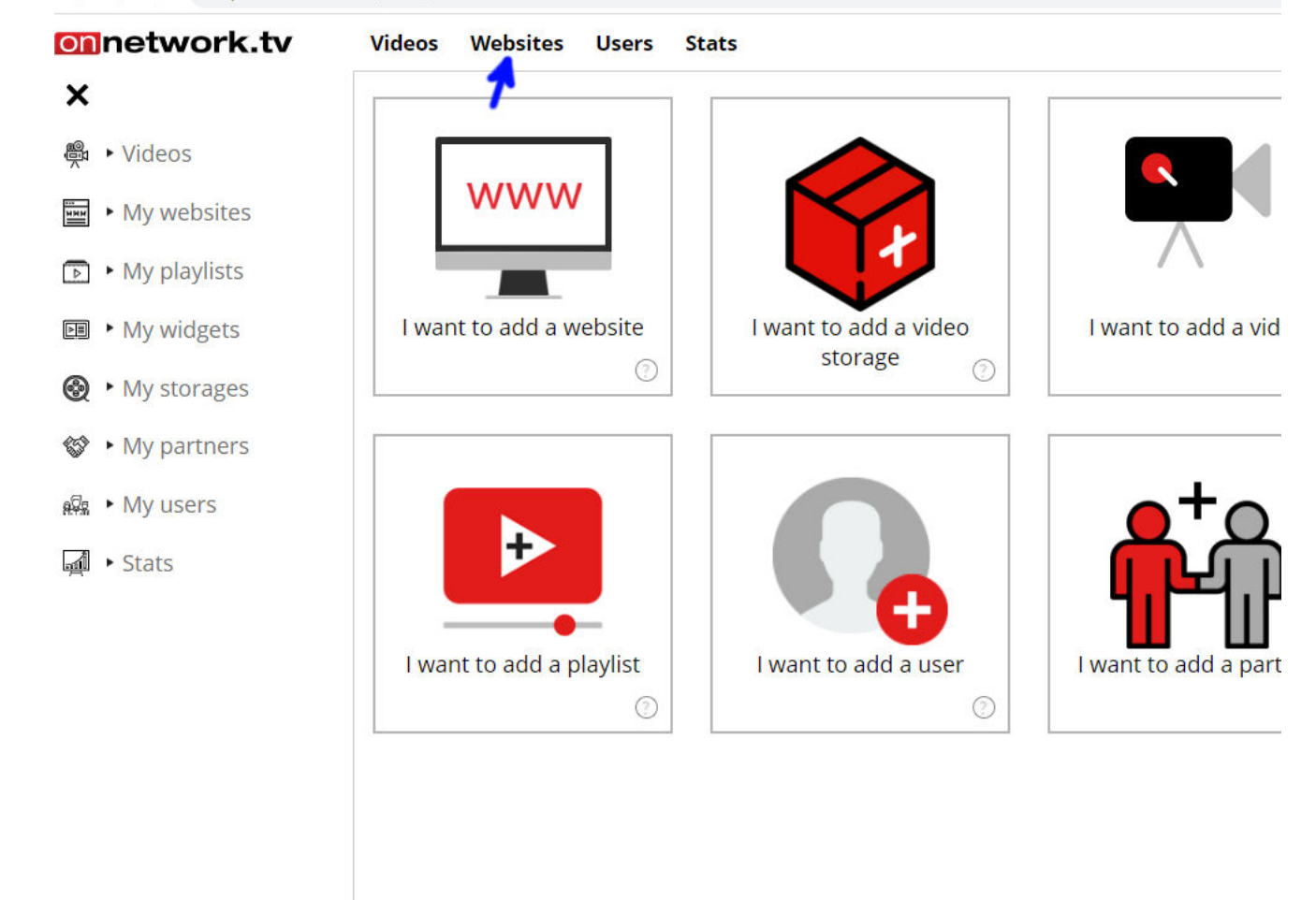

• Hovering mouse over choose Brandings:

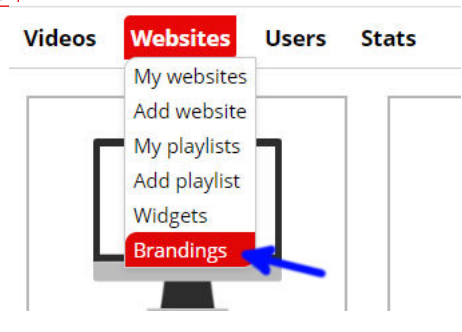

• Click Add:

| $\leftrightarrow$ $\rightarrow$ C $\cong$ panel.onnetw | work.tv/v2.12/              |  |
|--------------------------------------------------------|-----------------------------|--|
| onnetwork.tv                                           | Videos Websites Users Stats |  |
| ×                                                      | List of available brandings |  |
| 🛱 🕨 Videos                                             | Add                         |  |
| My websites                                            |                             |  |
| My playlists                                           |                             |  |
| My widgets                                             |                             |  |
| My storages                                            |                             |  |
| 😵 🕨 My partners                                        |                             |  |
| 👰 🕨 My users                                           |                             |  |
| 🛋 🕨 Stats                                              |                             |  |
|                                                        |                             |  |
|                                                        |                             |  |
|                                                        |                             |  |
|                                                        |                             |  |
|                                                        |                             |  |
|                                                        |                             |  |
|                                                        |                             |  |

• The branding creator will be displayed:

| ← → C ■ panel.onnetw | /ork.tv/v2.12/                                      |                        |
|----------------------|-----------------------------------------------------|------------------------|
| onnetwork.tv         | Videos Websites Users Stats                         |                        |
| ×                    | New branding                                        |                        |
| 🛱 ► Videos           | Name                                                |                        |
| My websites          | Description                                         |                        |
| ▶ My playlists       | Start of delivery                                   | 2019/12/30 18:00       |
| My widgets           | End of delivery                                     | 2020/01/17 18:00       |
|                      | Required video tags                                 | O Enter or select tag  |
| 😵 🕨 My partners      | Excluding video tags                                | O Enter or select tag  |
| Fr. Nyucore          | Start on devices                                    | all                    |
| RAR FIVIY USELS      | Do not start with PG18 videos                       |                        |
| Jan → Stats          | Branding impressions limit                          | 0                      |
|                      | Show while ad with specified id or title is playing |                        |
|                      | Redirect url                                        |                        |
|                      | Impression pixels                                   |                        |
|                      | Click pixels                                        |                        |
|                      | Branding ascpect ratio                              | 16:9                   |
|                      | Branding creative                                   | Select and upload file |
|                      | Required size of player                             | 0                      |
|                      | Maintain player ascpect ratio                       | $\bigcirc$             |
|                      |                                                     |                        |

Description of all options (red are required):

Name - name that will let you identify branding.

Description - additional information about branding.

**Start of delivery** - date of starting the ad (by default current date).

End of delivery - date of the finishing delivery of ad (default +10 days from current date).

**Required video tags** - if branding is set for the whole website here its delivery can be limited only to materials including certain tags. If field is left empty branding will run with all materials.

**Excluding video tags** - list of tags excluding delivery of branding (has higher priority then required tags, so in case of one material having both required and excluding tags branding will not be delivered).

Start on devices - (all/desktop/mobile).

**Do not start with PG18 videos** - will exclude showing branding with materials marked as PG18. The option is not taken into consideration for branding set for single material.

**Branding impressions limit** - Delivered impressions are check every hour. After reaching limit set here branding will not be displayed any more.

Show while ad with specific id or title is playing - testing phase, not to use now.

Redirect URL - link to landing page.

Impressions pixels - counter to track impressions from adserver (Gemius or similar).

## https://examples.onnetwork.tv/brandingi\_instrukcja.html

Click pixels - counter to track clicks from adserver (Gemius or similar).

Branding aspect ratio - branding will be delivered only on matching player aspect ratio.

Branding creative - upload of graphic file. Graphic will be displayed in creator (details below).

Required size of player - if width of player is smaller than defined here branding will not be displayed.

**Maintain player aspect ratio** - option of branding creator described in next points. Creator enables to define position and size of the player vs graphics. This option enables to change size matching defined proportion chosen in branding proportions.

• Configure your branding (green arrow fields required) and upload your graphics (yellow arrow):

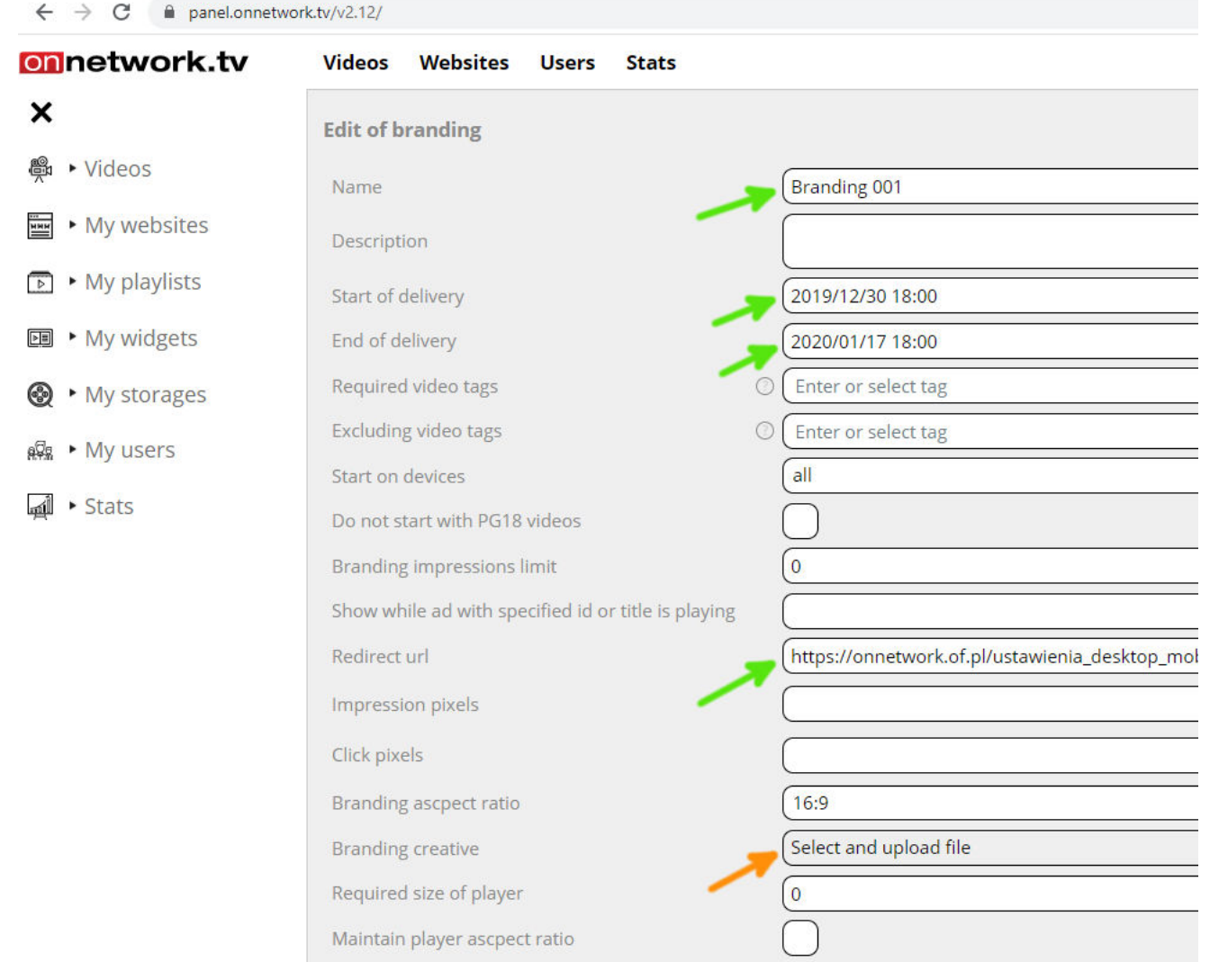

• Choose graphical file to upload. Click open (blue arrow):

| 💿 Otwieranie                                                                                                    |                      |                 |                 |              |   |   |                 |        |        | × |
|----------------------------------------------------------------------------------------------------|----------------------|-----------------|-----------------|--------------|---|---|-----------------|--------|--------|---|
| ← → • ↑ 🖻                                                                                                    | > Ten komp           | uter > Obrazy > |                 |              | ~ | ō | , Przeszukaj:   | Obrazy |        |   |
| Organizuj 🔻 N                                                                                                    | owy folder           |                 |                 |              |   |   |                 | •      |        | ? |
| <ul> <li>Szybki dostęp</li> <li>Pulpit</li> <li>Pobrane</li> <li>Dokumenty</li> <li>Obrazy</li> <li>img</li> <li>img3</li> <li>img4</li> <li>todo</li> <li>OneDrive</li> <li>Ten komputer</li> <li>Dokumenty</li> <li>Muzyka</li> </ul> | * * * *              | Z aparatu       | Zapisane obrazy | 1920x1080_bg |   |   |                 |        |        |   |
|                                                                                                    | <u>N</u> azwa pliku: | 1920x1080_bg    |                 |              |   | ~ | Wszystkie pliki |        |        | ~ |
|                                                                                                    |                      |                 |                 |              |   | - | <u>O</u> twórz  | A      | Anuluj |   |

Example graphical file [example]

• In the bottom part of website creator with sent graphics will be displayed. Shape of the player is marked with white dots. To increase size of the player displayed on graphics drag and drop white dotted shape with your mouse. It is recommended to enable the option marked with blue arrow to maintain player aspect ratio:

| onnetwork.tv     | Videos Websites Users Stats                                                                                                    | E Contraction of the second second second second second second second second second second second second second |
|------------------|----------------------------------------------------------------------------------------------------|----------------------------------------------------------------------------------------------------|
| ×                | Edit of branding                                                                                                    |                                                                                                    |
| 🛱 🕨 Videos       | - ·                                                                                                    | <u></u>                                                                                                    |
| ₩₩ ► My websites | Branding creative<br>Required size of player                                                                                                    | Select and upload file                                                                                          |
| My playlists     | Maintain player ascpect ratio                                                                                                    |                                                                                                    |
| My widgets       | 14/8-1                                                                                                    | Ikia-kumpiacia Cent                                                                                             |
| My storages      | VVIEI                                                                                                    | ikie zupnięcie cem                                                                                              |
| a⊈ ► My users    | XXX                                                                                                    |                                                                                                    |
| ज़ूवी • Stats    | Transformation of the second second s |                                                                                                    |

• After setting the size of the player the location of the player must be defined. Click on darkened part (player shape), then drag and drop player to required location:

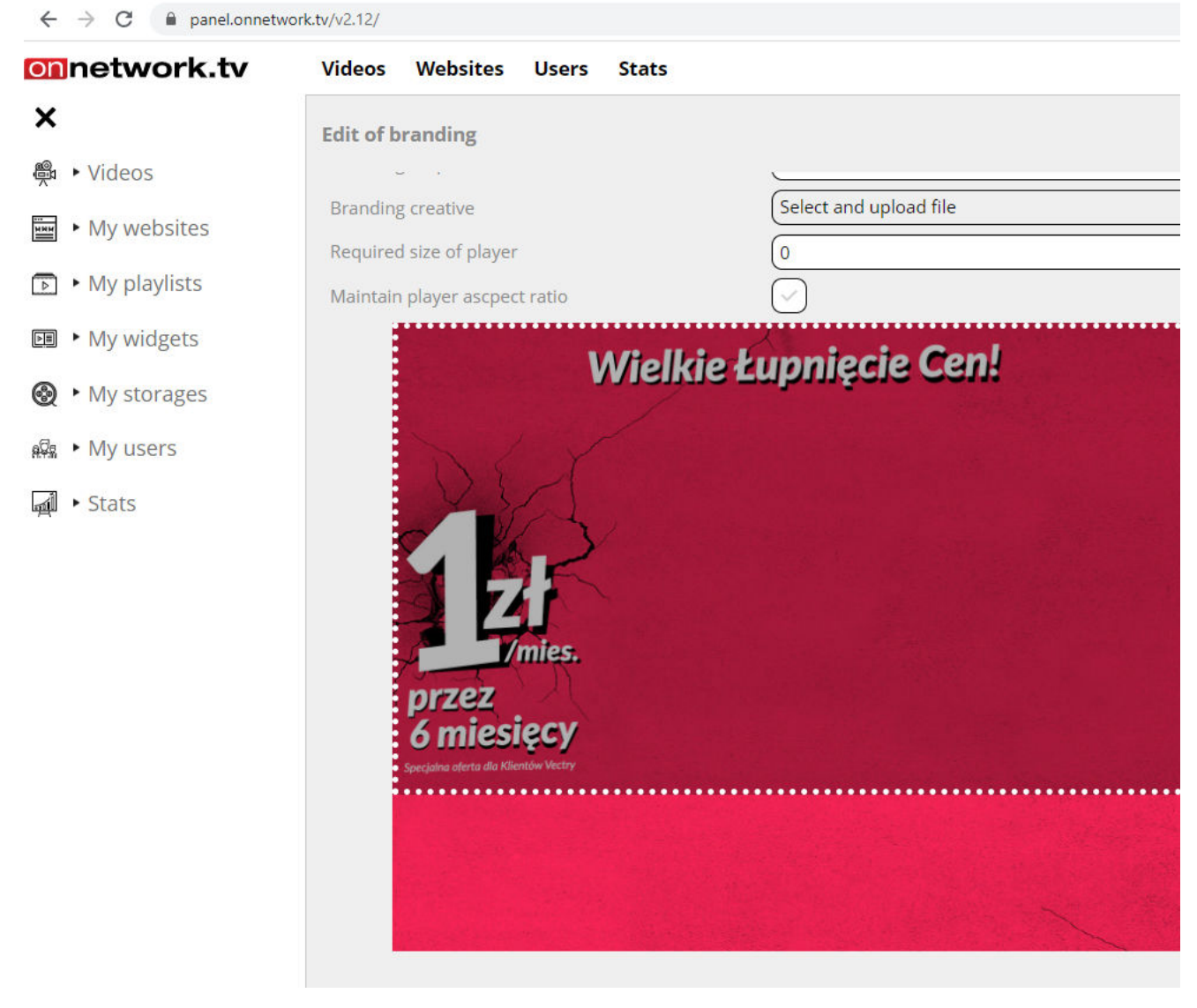

• Save your settings (blue arrow):

| ← → C 🔒 panel.onnetw | vork.tv/v2.12/                                                                                                    |                        |
|----------------------|----------------------------------------------------------------------------------------------------|------------------------|
| onnetwork.tv         | Videos Websites Users Stats                                                                                                    |                        |
| ×                    | Edit of branding                                                                                                    |                        |
| 🖗 ► Videos           |                                                                                                    |                        |
| My websites          | Branding creative                                                                                                    | Select and upload file |
| ▶ My playlists       | Required size of player<br>Maintain player ascpect ratio                                                                                                    |                        |
| ► My widgets         | Wielkie                                                                                                    | kunniecie Cenl         |
| My storages          | VVIEINIE                                                                                                    | ruhuiéele ceix         |
| 🖗 🕨 My users         |                                                                                                    |                        |
| j. Stats             | Arried Contraction of Contraction of |                        |

• The information shall be displayed about successful save:

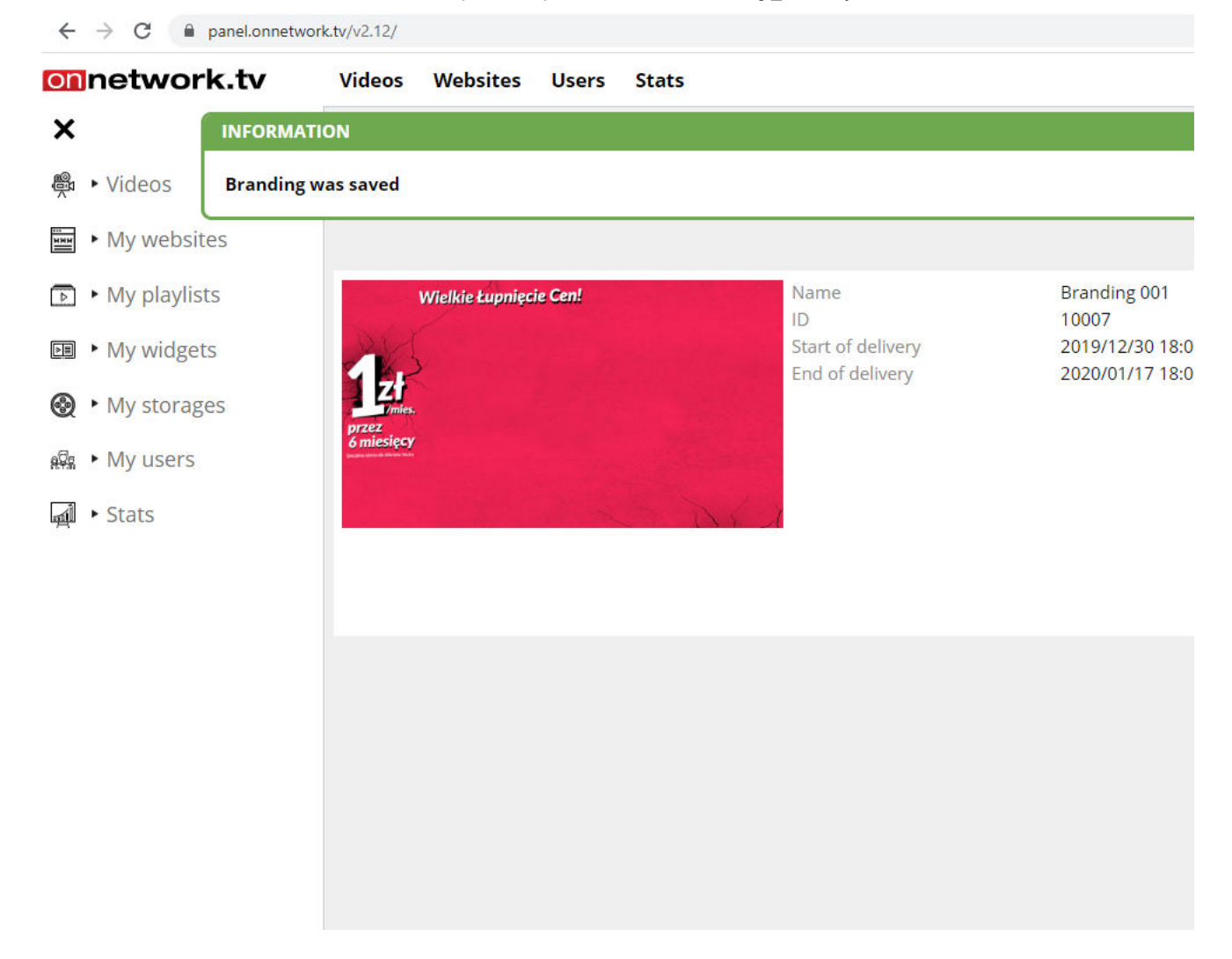

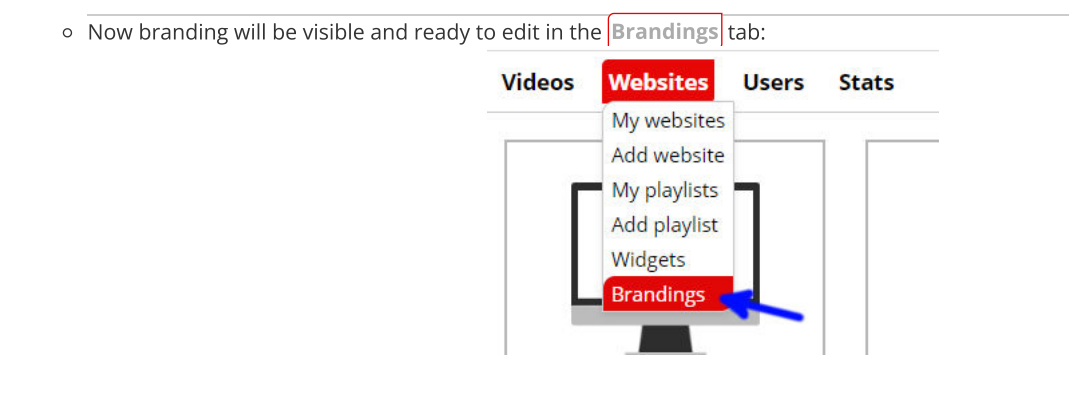

3. Enabling branding for single material:

• Form top bar menu choose Videos:

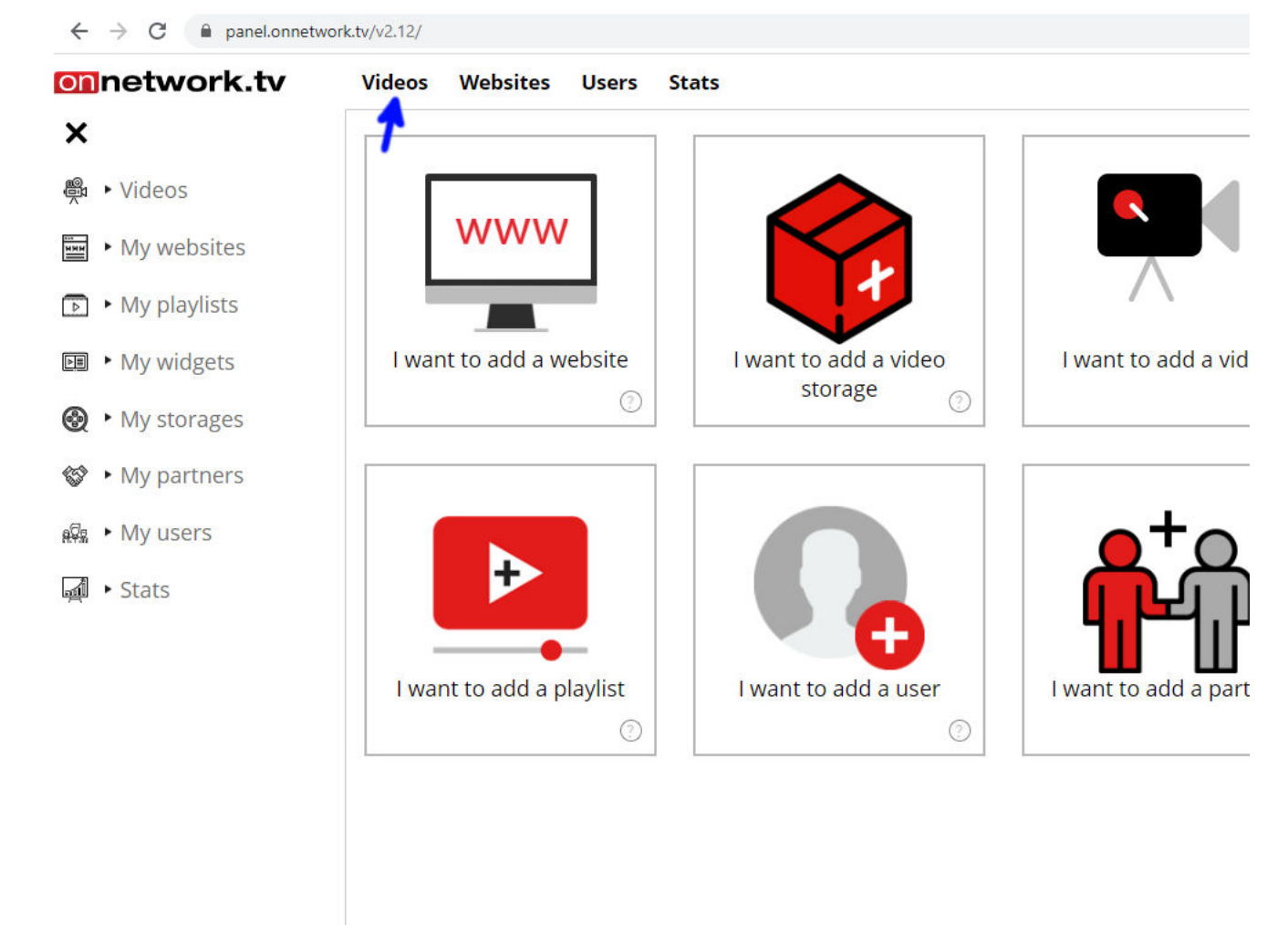

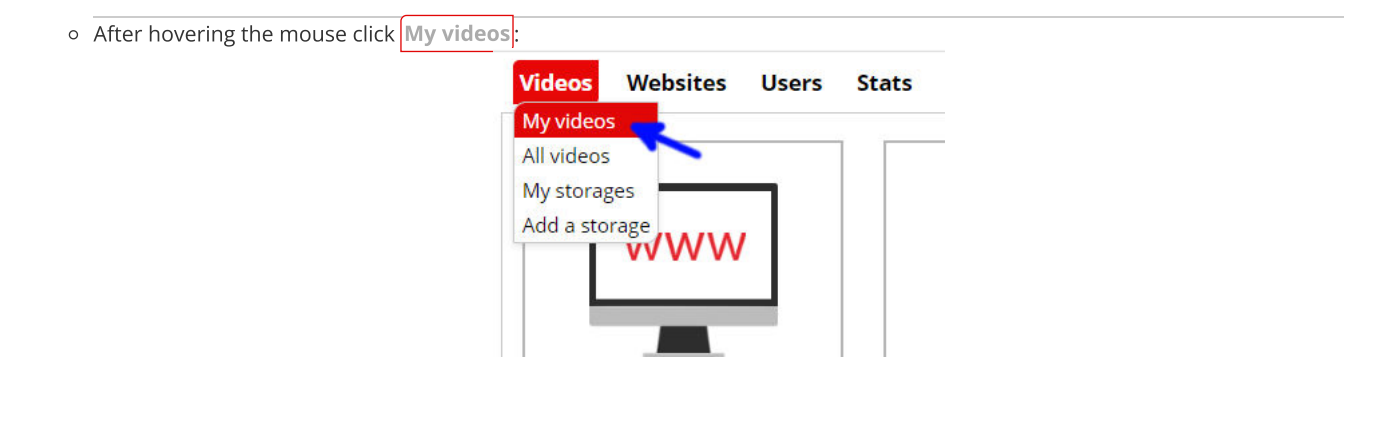

• List of own materials will be displayed. Choose material to show branding ad with and click [Edit] (blue arrow):

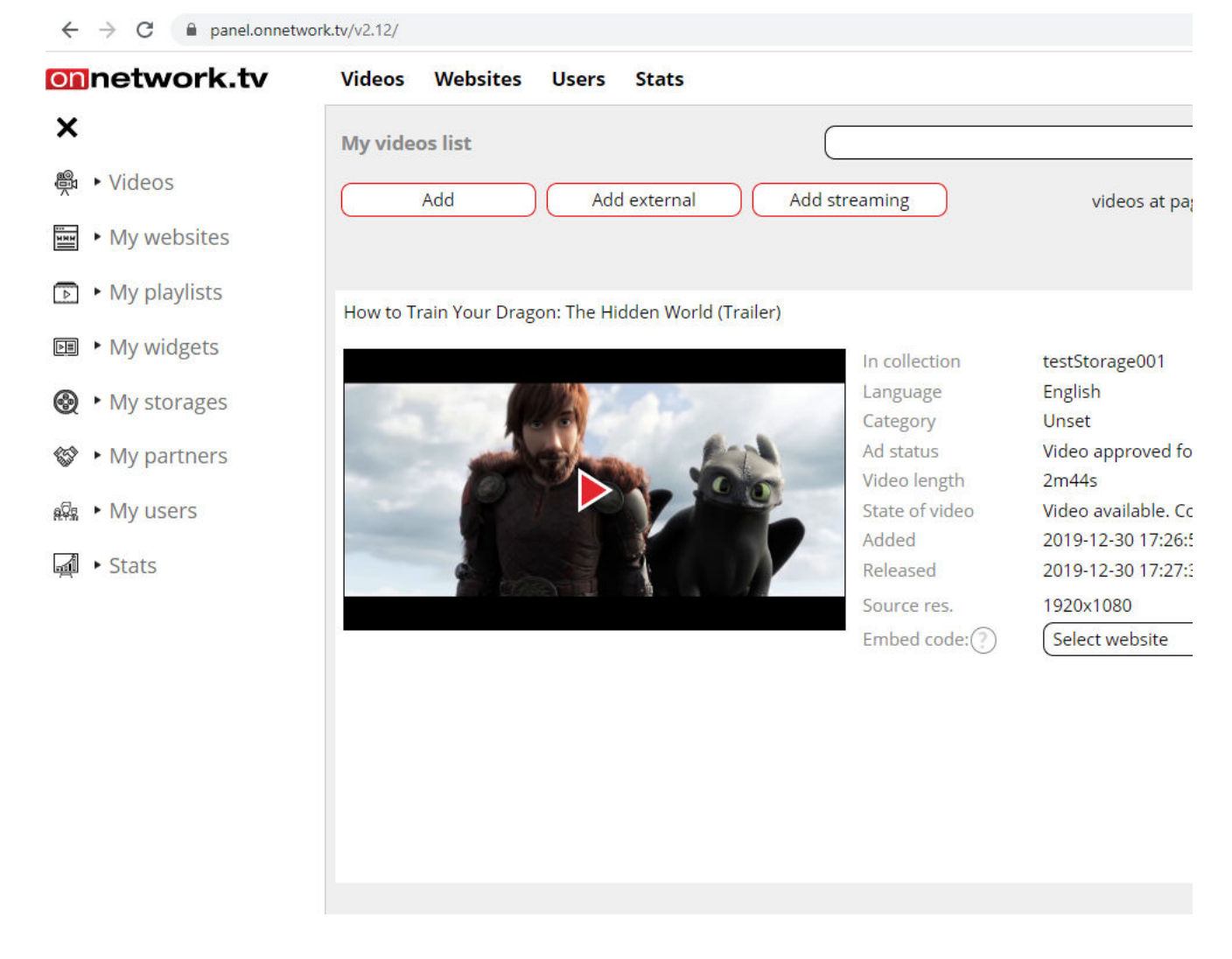

• The last option (marked with green arrow) is **Show players branding**. Choose one of the available branding ads and Save (blue arrow):

| onnetwork.tv     | Videos Websites Users Stats                                              |
|------------------|--------------------------------------------------------------------------|
| ×                | Edit video settings How to Train Your Dragon: The Hidden World (Trailer) |
| 🛱 ► Videos       | URL to redirect                                                          |
| ₩₩ ► My websites | Start with timestamp:  () 0                                              |
| My playlists     | End with timestamp:                                                      |
| My widgets       | Time of mid-roll ads start                                               |
|                  | Additional video button                                                  |
| 😵 🕨 My partners  | Visible until ③ 0                                                        |
| 😡 🕨 My users     | Text of additional button                                                |
| Ja → Stats       | Additional button link                                                   |
|                  | Start pixel                                                              |
|                  | 25% pixel                                                                |
|                  | 50% pixel                                                                |
|                  | 75% pixel                                                                |
|                  | Completed pixel                                                          |
|                  | Full-screen pixel                                                        |
|                  | Show players branding Branding 001                                       |
|                  | * - required field                                                       |

• Branding ad will be displayed together with this material independently on playlists or websites within partner account:

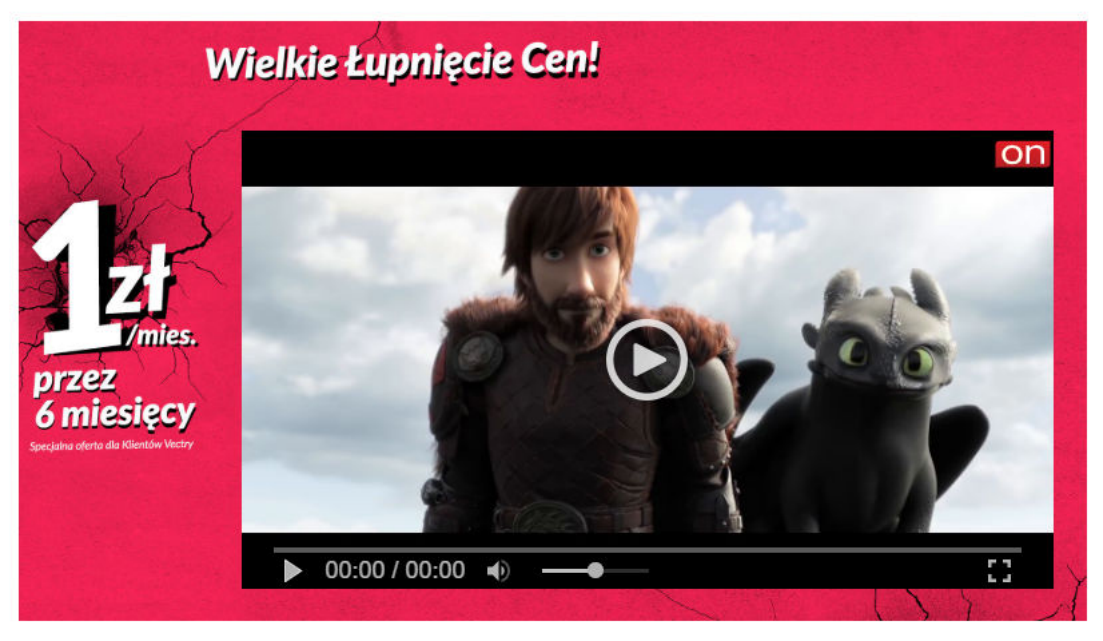

4. Enabling branding ad for the group of materials on website:

- For all materials on website:
- Choose Websites from top bar menu:

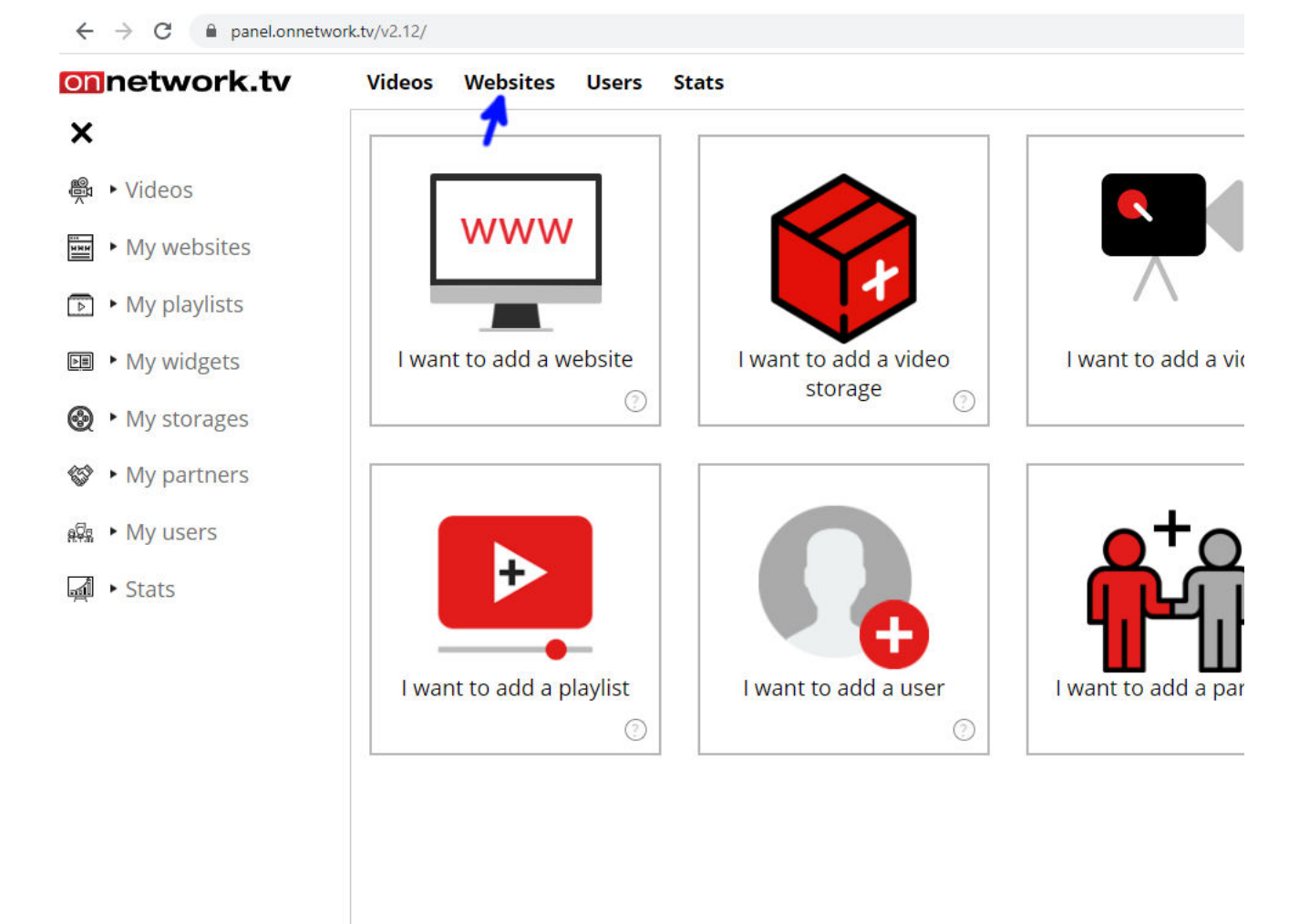

Hover the mouse over and choose Brandings:

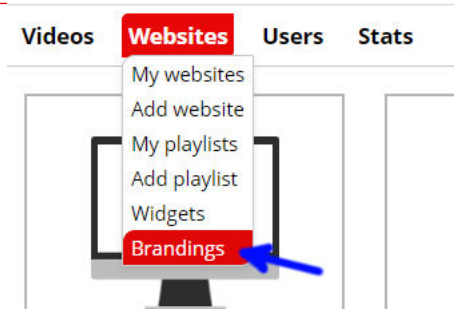

• Choose Edit for branding you want to display:

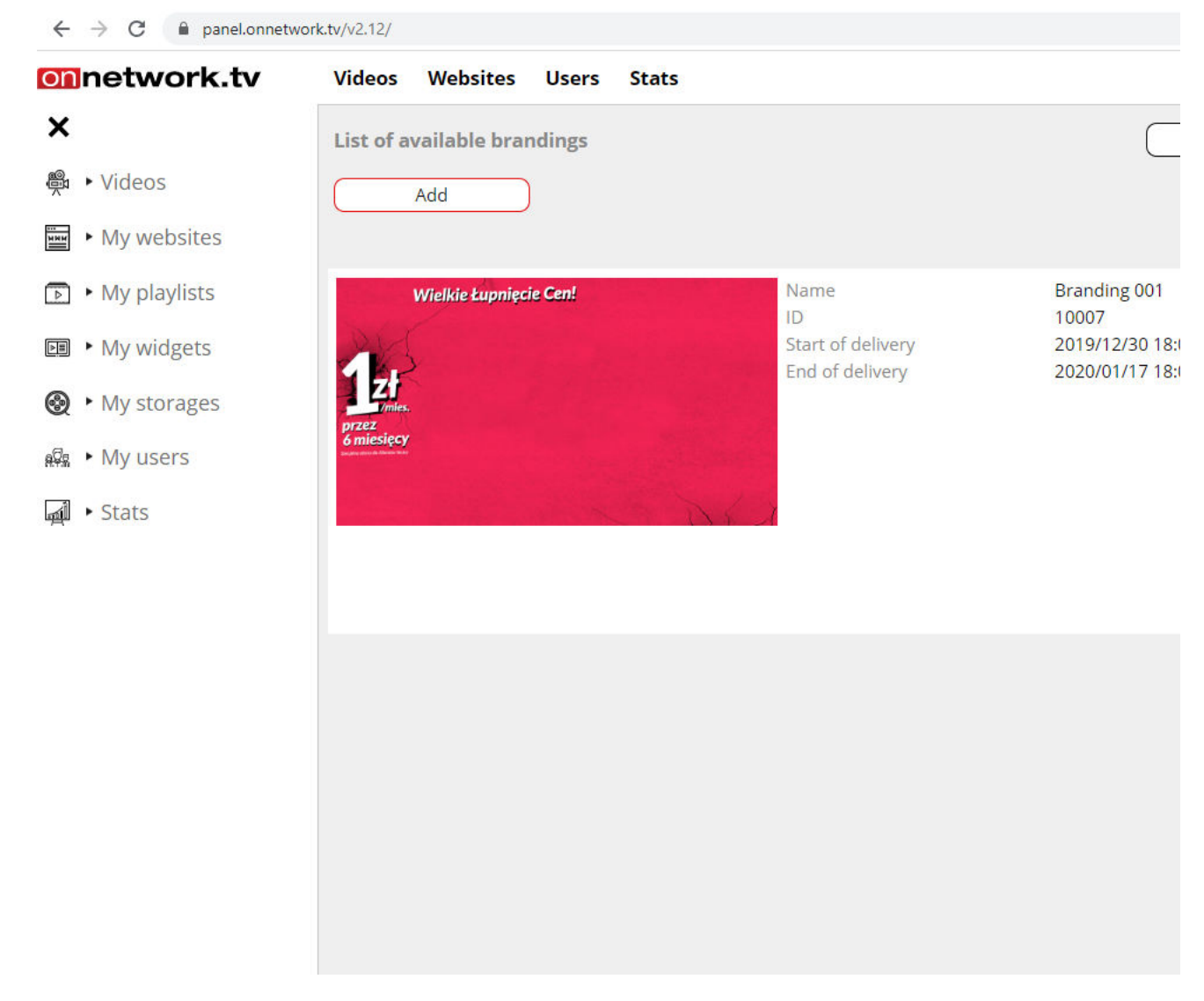

Define branding and do not fill green marked fields:

| ← → C 🔒 panel.onnetw | vork.tv/v2.12/                                      |                                               |
|----------------------|-----------------------------------------------------|-----------------------------------------------|
| onnetwork.tv         | Videos Websites Users Stats                         |                                               |
| ×                    | Edit of branding                                    |                                               |
| ♣ ► Videos           | Name                                                | Branding 001                                  |
| ₩ ► My websites      | Description                                         |                                               |
| ▶ My playlists       | Start of delivery                                   | (2019/12/30 18:00                             |
| My widgets           | End of delivery                                     | 2020/01/17 18:00                              |
| My storages          | Required video tags                                 | O Enter or select tag                         |
| a⊠a ▶ My users       | Excluding video tags                                | O Enter or select tag                         |
|                      | Start on devices                                    | all                                           |
| 🛁 🕨 Stats            | Do not start with PG18 videos                       |                                               |
|                      | Branding impressions limit                          | 0                                             |
|                      | Show while ad with specified id or title is playing |                                               |
|                      | Redirect url                                        | https://onnetwork.of.pl/ustawienia_desktop_mo |
|                      | Impression pixels                                   |                                               |
|                      | Click pixels                                        |                                               |
|                      | Branding ascpect ratio                              | (16:9                                         |
|                      | Branding creative                                   | Select and upload file                        |
|                      | Required size of player                             | 0                                             |
|                      | Maintain player ascpect ratio                       | $\bigcirc$                                    |

Choose My websites from top bar menu:

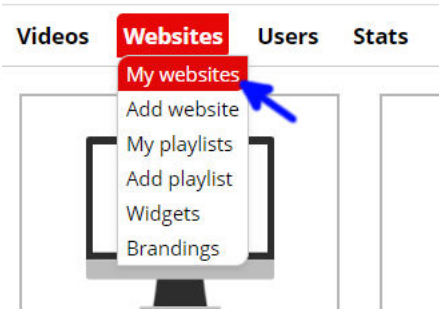

Click Edit for the website to show branding ad on:

| ← → C 🔒 panel.onnetv | vork.tv/v2.12/                                                                                                    |                                          |                                             |
|----------------------|----------------------------------------------------------------------------------------------------|------------------------------------------|---------------------------------------------|
| onnetwork.tv         | Videos Websites Users                                                                                                    | Stats                                    |                                             |
| ×                    | My websites                                                                                                    |                                          |                                             |
| 🙊 🕨 Videos           | Add website                                                                                                    |                                          |                                             |
| My websites          |                                                                                                    |                                          |                                             |
| My playlists         | Deservat in - Pape (new                                                                                                    | Website name<br>ID                       | exampleofwebsite.com<br>4252                |
| My widgets           | Allindraff     Allindraff     A                     | website partner<br>Website address / URL | TestPartner<br>https://www.exampleofwebsite |
| My storages          | Decidinations to 4<br>days staffing the first second of the stage of the angle of<br>and the add could entropy<br>and the add could entropy<br>and the add could entropy<br>and the add could entropy<br>and the add could entropy<br>be add to add the add the add the add the add the add<br>be add the add the add | Ad status<br>Website category            | Accepted<br>business, finance, law          |
| 🛱 🕨 My users         | - Englisheadd<br>- Englisheadd<br>- San ann actual cua annal<br>- San ann actual cua annal<br>- San annal<br>- San annal<br>- San annal<br>- San annal<br>- San annal<br>- San annal<br>- San annal<br>- San annal<br>- San annal<br>- San annal<br>- San annal<br>- San annal<br>- San annal<br>- San anna<br>- San annanna<br>- San anna                                                                                                    | 0.9                                      |                                             |
| न्द्री • Stats       | Have been readed as states years and<br>a statement and a state state and a state state and<br>a state state state and a state state and a<br>a state state state and a state state and a<br>a state state state state and a state state state and a<br>a state state |                                          |                                             |
|                      |                                                                                                    | Wabrita nama                             | Dossibilitios of the Oppotwork              |
|                      | Unitative characteristic endersity distances<br>Initiale characteristic endersity distances<br>Initiale characteristic endersity distances<br>Initiale characteristic endersity distances<br>- Mathematic                                                                                                    | ID                                       | 6807                                        |
|                      | This and a set and a method and set of the first set of the first set                     | website partner                          | TestPartner                                 |
|                      | Miter attoint die<br>Destini al attointee is als<br>die is aufstragteur lange van ensamt in die songewahl konsenigies<br>angeband die ist eine                                                                                                    | Website address / URL<br>Ad status       | www.onnetwork.of.pl<br>Accepted             |
|                      | <ul> <li>eventsetter de la construcción de la construcción de la c</li></ul>          | Website category                         | business, finance, law                      |
|                      | • The stand and any of the stand and any of the stand any of the stand any of the stand any                      |                                          |                                             |

Choose branding on green marked field and Save (blue arrow):

| onnetwork.tv    | Videos Websites Users Stats                          |   |  |  |  |
|-----------------|------------------------------------------------------|---|--|--|--|
| ×               | Editing website data exampleofwebsite.com            |   |  |  |  |
| 🙊 🕨 Videos      | Access to air partner materials                      | - |  |  |  |
| My websites     | Pre-roll ads allowed                                 |   |  |  |  |
| My playlists    | Mid-roll ads allowed                                 |   |  |  |  |
| E∎ ► My widgets | Minimal length of video material for mid-rolls       |   |  |  |  |
| My storages     | Time space between mid-roll ads                      |   |  |  |  |
| 段 · My users    | Redirect URL after logo click                        |   |  |  |  |
| Stats           | Replacement URL when there is no ad                  |   |  |  |  |
| mi · Stats      | URL to css file with player layout definition        |   |  |  |  |
|                 | URL to css file with player loader layout definition |   |  |  |  |
|                 | Maximum resolution of played video HD resolution     |   |  |  |  |
|                 | Google Analytics id                                  |   |  |  |  |
|                 | Gemius Stream id                                     |   |  |  |  |
|                 | Gemius Stream hitcollector                           |   |  |  |  |
|                 | Ad selection scheme default                          |   |  |  |  |
|                 | Show players branding Branding 001                   |   |  |  |  |

Branding will be displayed for all materials and playlists elements delivered on the website:

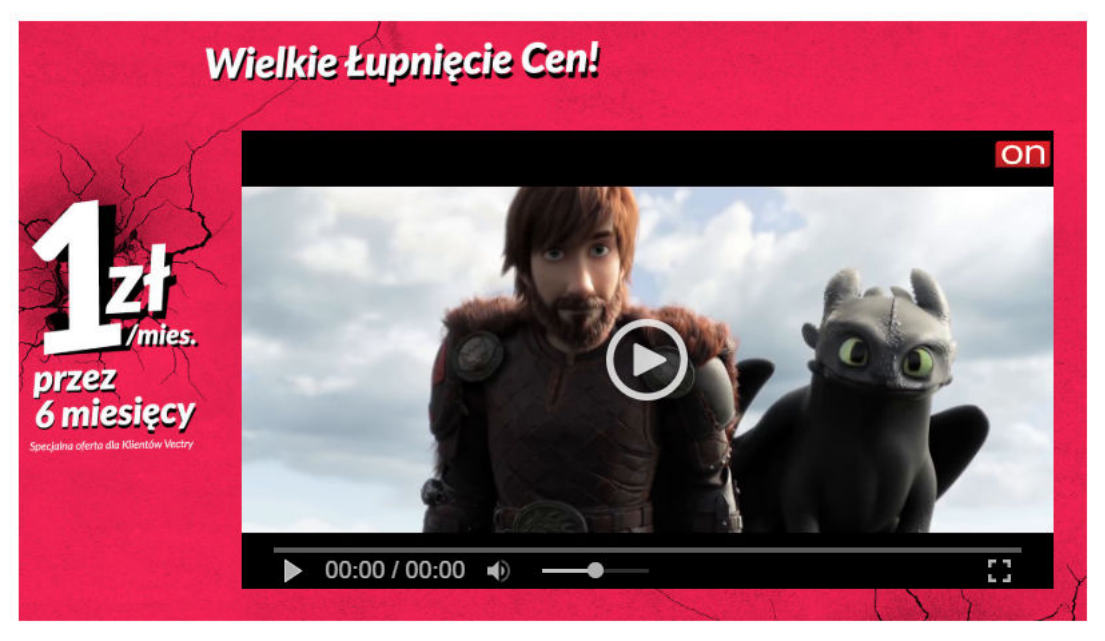

• For the group of materials with required specific tags or excluded by specific tags within website repeat the same steps like in previous example until you get to branding settings:

In the field marked with green arrow define tags (that are defined with video materials) that will trigger launching branding. In the field marked with black arrow define tags that will exclude display of branding ad remembering that excluding tags have higher priority then required tags (if video material will have both tags branding ad will not be displayed). Save your tags definition (blue arrow):

| onnetwork.tv    | Videos Websites Users Stats                         |                                                |
|-----------------|-----------------------------------------------------|------------------------------------------------|
| ×               | Edit of branding                                    |                                                |
| 🖗 🕨 Videos      | Name                                                | Branding 001                                   |
| ₩ ► My websites | Description                                         |                                                |
| My playlists    | Start of delivery                                   | (2019/12/30 18:00                              |
| My widgets      | End of delivery                                     | 2020/01/17 18:00                               |
| My storages     | Required video tags                                 | (turn_on_branding001 ×) (trailer ×) (cinema    |
| n⊈ ► My users   | Excluding video tags                                | (turn_off_branding001 *) Enter or select tag   |
| 🛋 🕨 Stats       | Start on devices                                    | all                                            |
|                 | Do not start with PG18 videos                       |                                                |
|                 | Branding impressions limit                          | 0                                              |
|                 | Show while ad with specified id or title is playing |                                                |
|                 | Redirect url                                        | (https://onnetwork.of.pl/ustawienia_desktop_mo |
|                 | Impression pixels                                   |                                                |
|                 | Click pixels                                        |                                                |
|                 | Branding ascpect ratio                              | (16:9                                          |
|                 | Branding creative                                   | Select and upload file                         |
|                 | Required size of player                             | 0                                              |
|                 | Maintain player ascpect ratio                       | $\bigcirc$                                     |

Then follow the steps from previous example to add defined branding to the website. If you did not define tags for the video material before here is the information how to do it. Choose My videos from top bar menu:

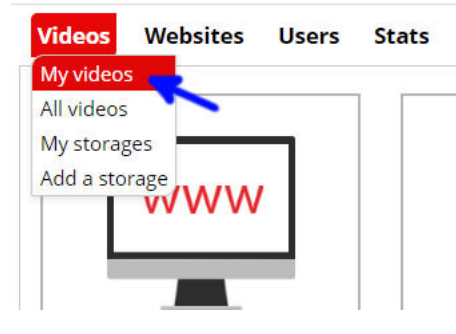

• Edit chosen video material:

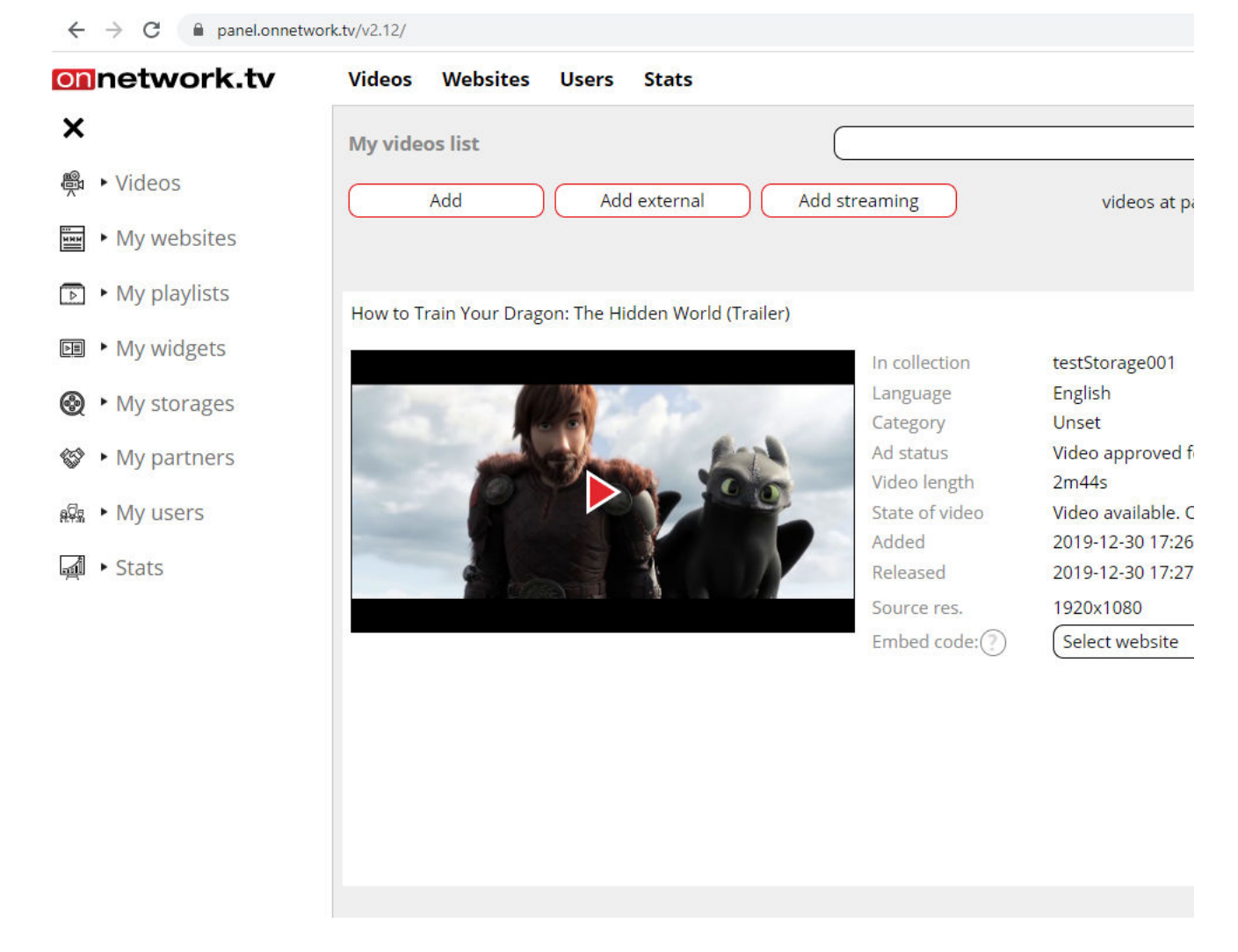

Define your tags for video material and Save your tags (blue arrow):

| onnetwork.tv    | Videos Websites Users Stats                                              |
|-----------------|--------------------------------------------------------------------------|
| ×               | Edit video settings How to Train Your Dragon: The Hidden World (Trailer) |
| 🛱 🕨 Videos      | Title (How to Train Your Dragon: The Hidden World (Trailer)              |
| My websites     | ID 220760                                                                |
| My playlists    | Description                                                              |
| ▶ My widgets    | Tags (turn_on_branding001 ×) Enter or select tag                         |
| in wy widgets   | Author                                                                   |
| My storages     | Language English                                                         |
| 😵 🕨 My partners | Broadcast allowed in O all countries                                     |
| 🛱 🕨 My users    | Country of origin EU member                                              |
| Stats           | Delayed availability of video                                            |
|                 | Limit availability time                                                  |
|                 | Shared publically                                                        |
|                 | Ad category O Video approved for all ads                                 |
|                 | Video proper for audience without age restrictions                       |
|                 | Category 🔿 🗍 Unset                                                       |
|                 | Number of impressions                                                    |
|                 | URL to redirect                                                          |
|                 | Start with timestamp:                                                    |

• Now if tags are matching required tag or excluding tags from branding ad definition effect described before will trigger (displaying or not excluding branding from display):

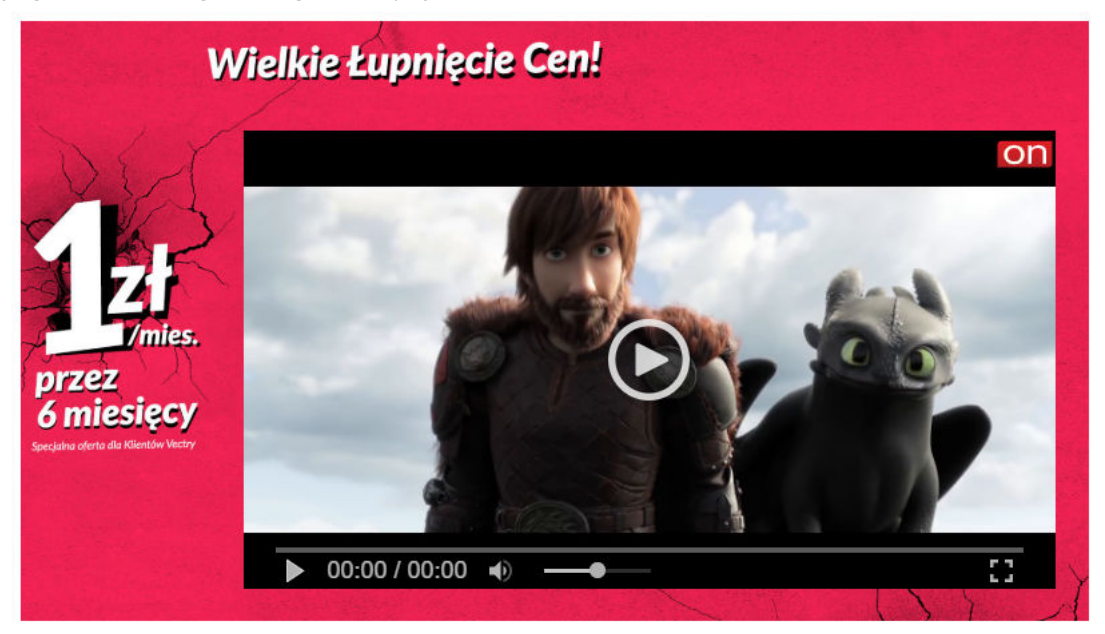